## HDR sous Photoshop (Eléments 11)

Avant tout, réaliser plusieurs vues avec des réglages d'exposition différents (3 en utilisant le bracketing par exemple) – Les photos devront être **réalisées sur pied** pour pouvoir se superposer parfaitement- *Voir fiche bracketing à ce propos*.

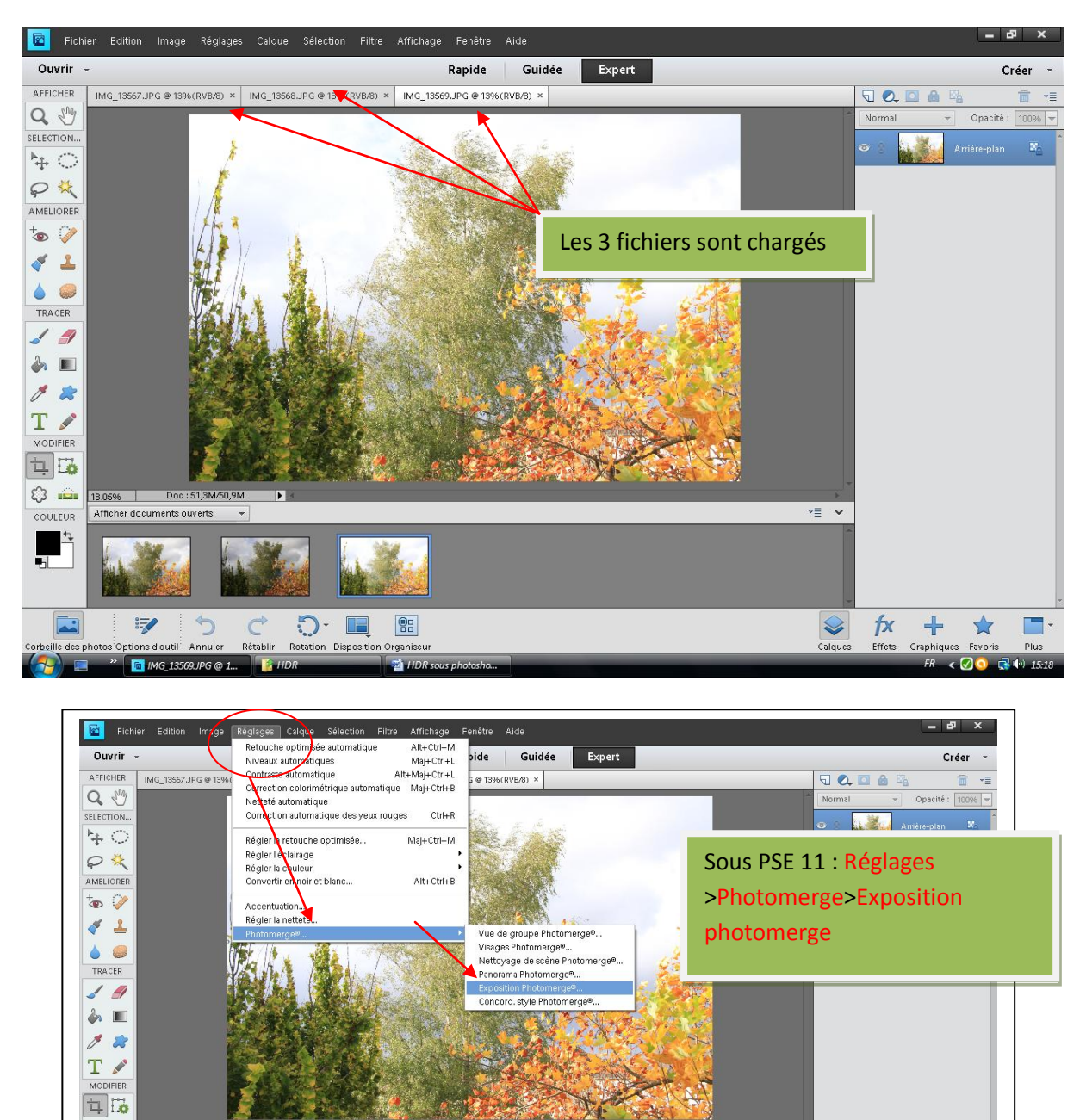

-= -

 $\diamond$ 

fx 🕂

-

15-2

\*

< 🕢

C) 💼

ULEUR

17

5 0

🔄 IMG 13569.JPG @ 1...

5 🔳 🕾

Rotation Dispos

## **Ouvrir Photoshop et charger les 3 photos.**

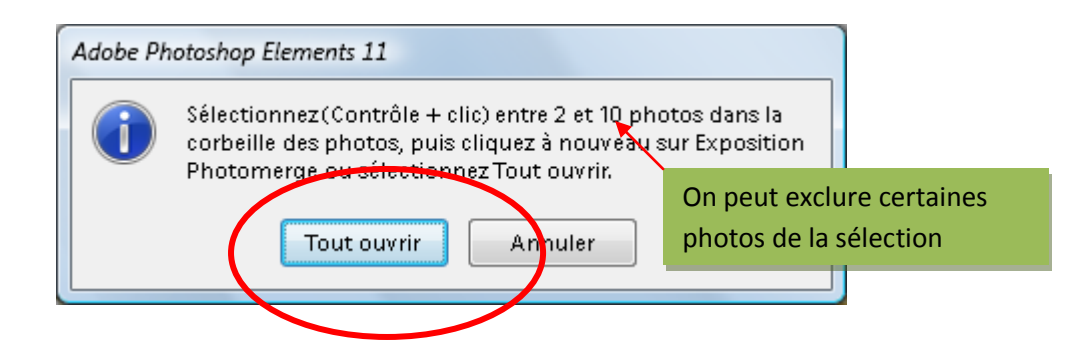

Photoshop crée l'image de synthèse à partir des 3. Détails du ciel, des feuilles, etc... Les paramètres sont ajustables soit en auto soit en mode manuel.

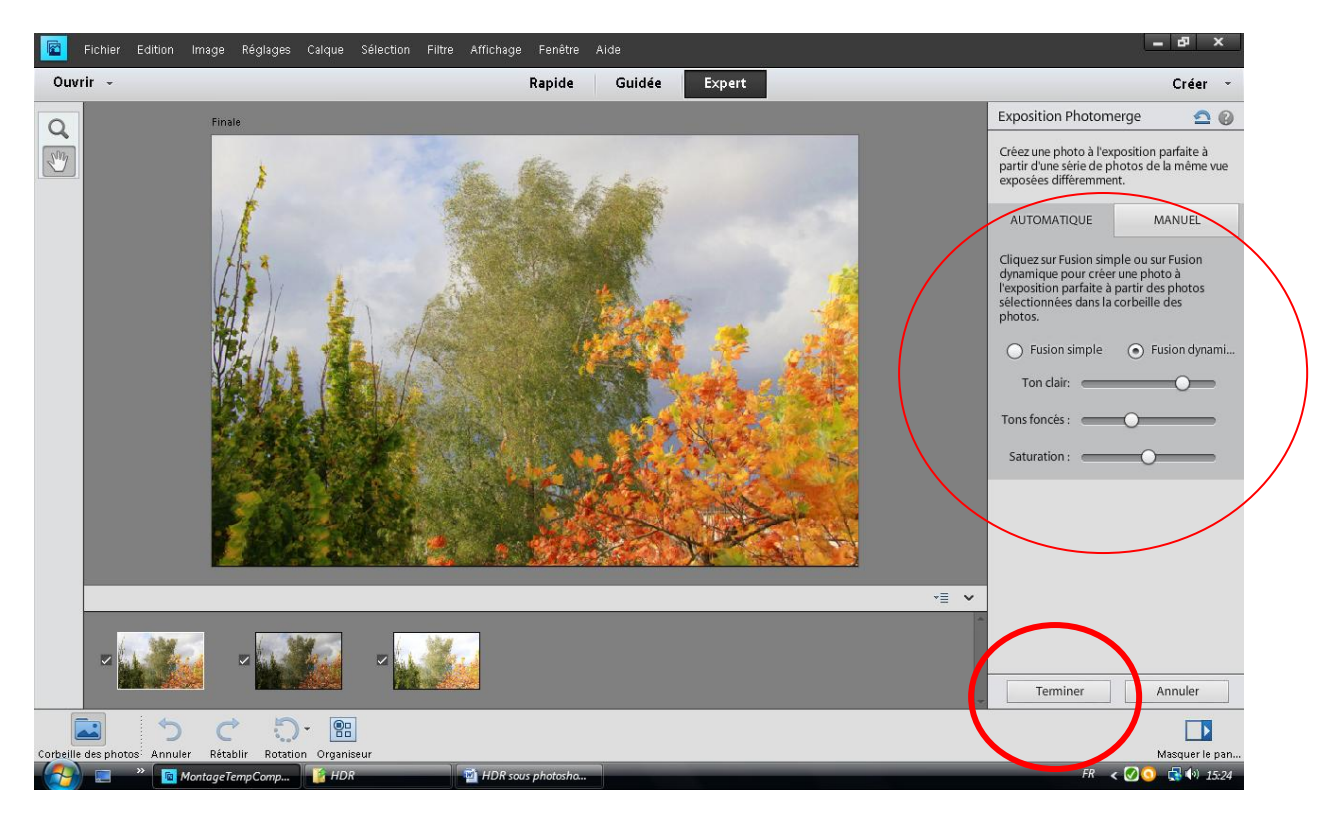

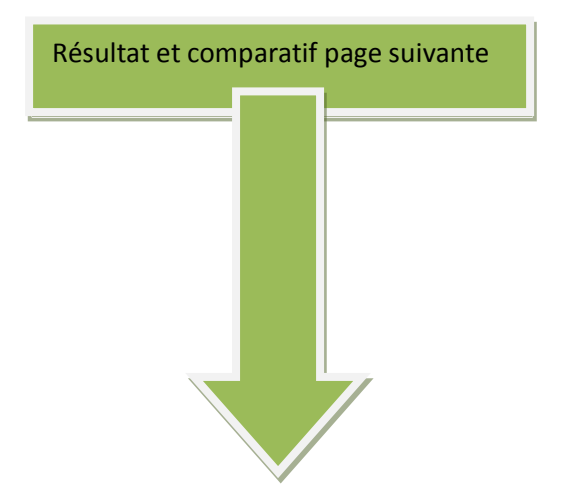

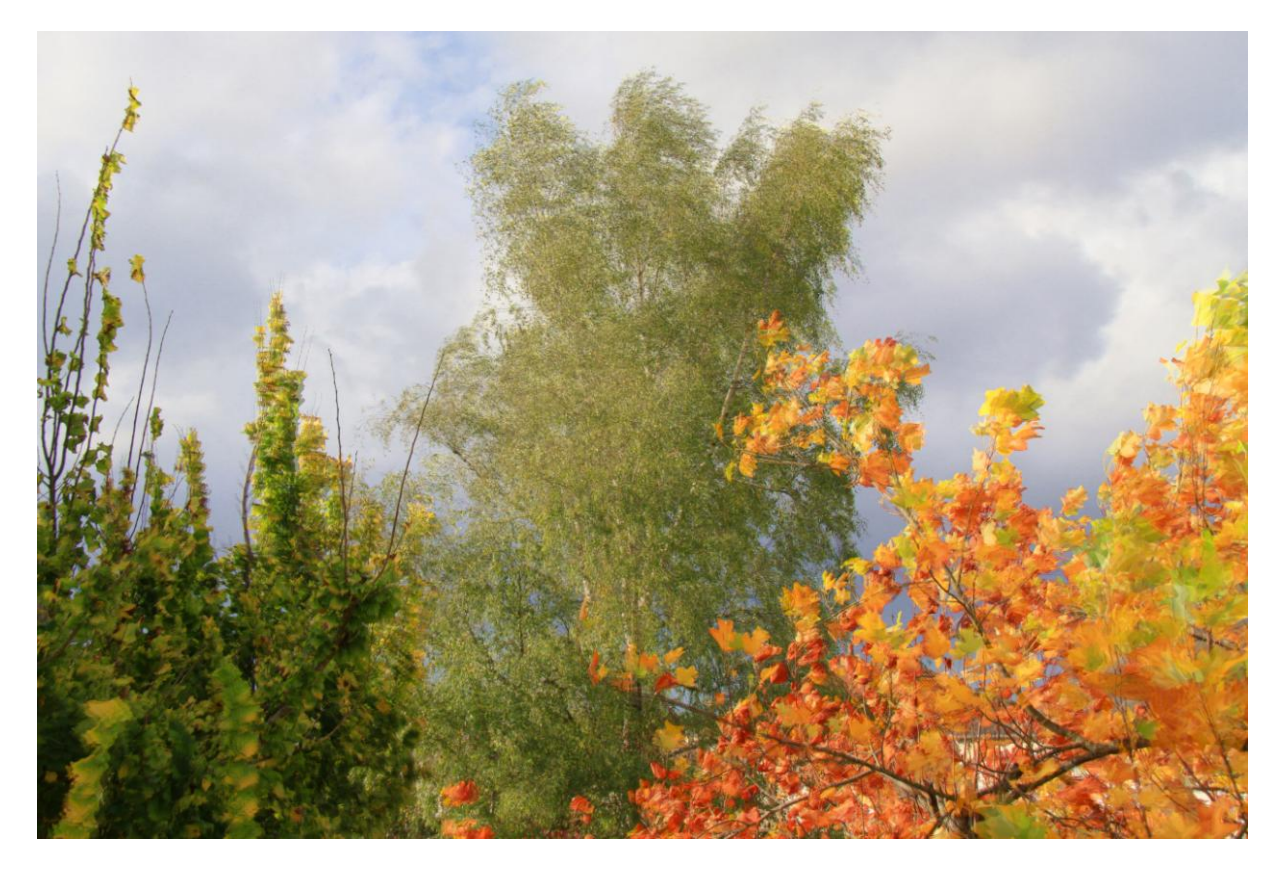

Le résultat d'après 3 photos en jpg (conseillé plutôt en raw)

Expo de base

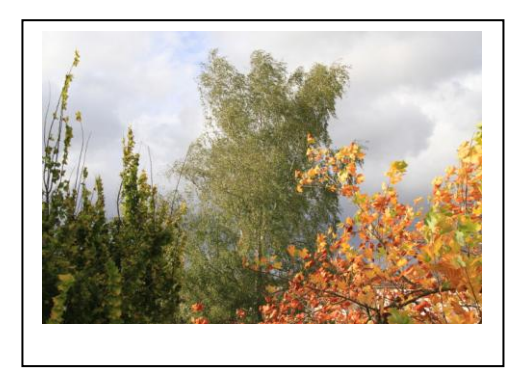

Sur ex

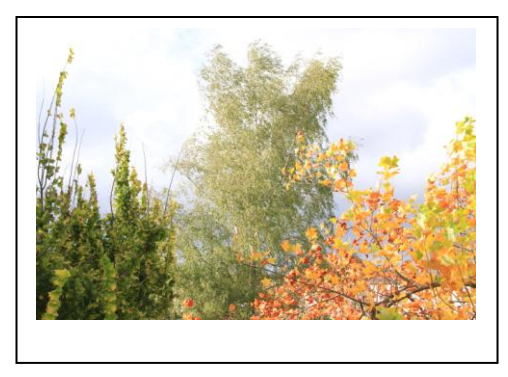

Sous ex

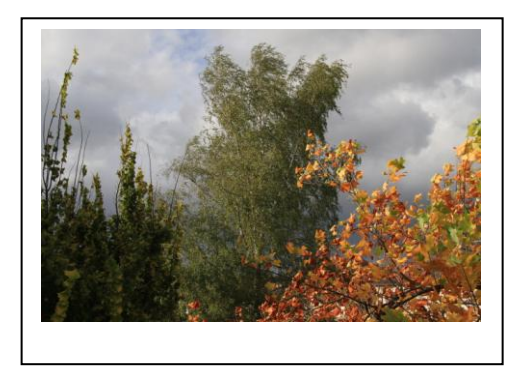

HDR en automatique

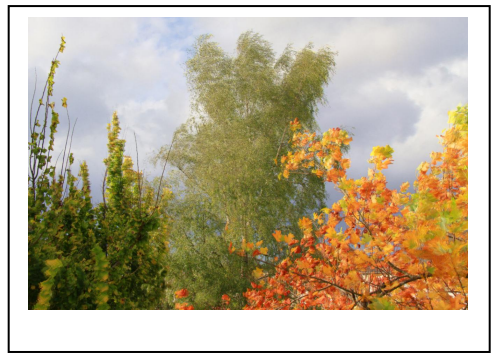

VM 27/10/201